# 智慧人脸门禁考勤系统操作介绍

| 智慧 | <b></b> 人脸门势 | <b>*</b> 考勤 | Ⅰ系统操作介绍······                         | 1          |
|----|--------------|-------------|---------------------------------------|------------|
| 1. | 平台操作         | 乍流程         |                                       | 2          |
| 2. | 操作入门         | ]           |                                       |            |
|    | 2.1.         | 注册          | 账号                                    |            |
|    | 2.2.         | 录入          | 相机                                    | 4          |
|    | 2.2.         | .1.         | 下载 APP·····                           | 4          |
|    | 2.2.         | .2.         | 配置设备 wifi(若设备插上网线或已连接网络,则跳过此步)······· | 4          |
|    | 2.2.         | .3.         | 添加设备                                  | 4          |
|    | 2.3.         | 录入          | .人脸                                   | 5          |
|    | 2.4.         | 刷脸          | 考勤                                    | 5          |
| 3. | 进阶操作         | <b>⊨</b>    |                                       |            |
|    | 3.1.         | 设置          | 考勤规则                                  | 6          |
|    | 3.1.         | .1.         | 设置班次·····                             |            |
|    | 3.1.         | .2.         | 设置考勤组·····                            |            |
|    | 3.2.         | 添加          | 部门                                    | 7          |
|    | 3.3.         | 查看          | 考勤记录                                  | 7          |
|    | 3.3.         | .1.         | 按天统计考勤·····                           | 7          |
|    | 3.3.         | .2.         | 按月统计考勤·····                           |            |
|    | 3.4.         | 后台          | 录入相机                                  |            |
| 4. | 其它操作         | <b>⊨</b>    |                                       | 错误!未定义书签。  |
|    | 4.1.         | 管理          | !人员                                   | 9          |
|    | 4.2.         | 首页          | 数据查看                                  | 一错误!未定义书签。 |

| 4.3. 查看抓拍 | 记录1 | 0 |
|-----------|-----|---|
|-----------|-----|---|

### 平台架构

平台基于 Java 语言开发,运用 eclispe 软件开发,通过 git 进行项目管理。

后端框架:Spring+SpringMVC+hibernate,数据库:mysql, 前端框架:easyui+bootstrap,

设备框架:

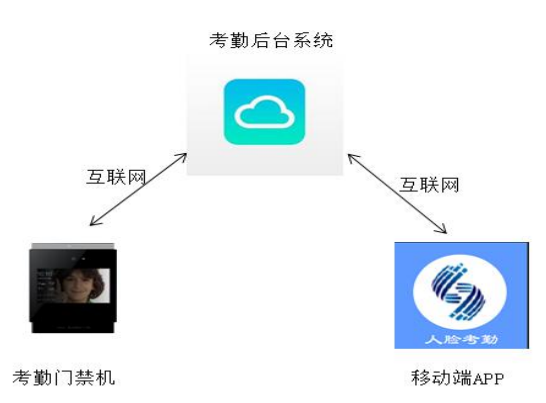

# 1. 平台操作流程

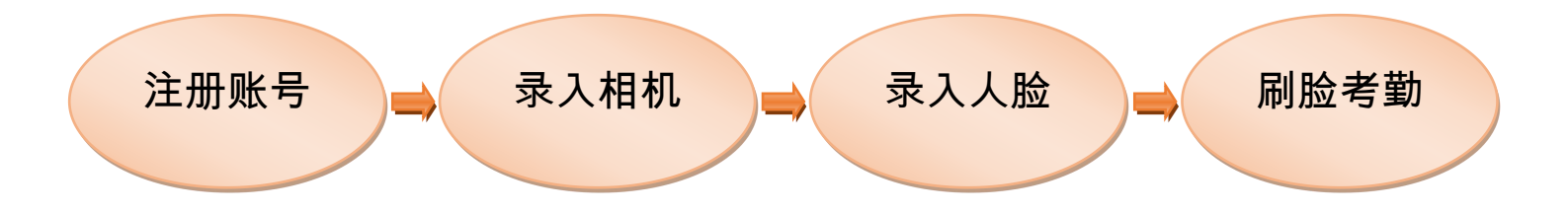

流程介绍:买家购买商品后,系统将自动分配买家一个后台系统账号。买家首次进入后台,需要注册新帐号, 该新账号可同时用于登陆后台与手机 APP 程序。设备安装好后,使用该账号登陆 APP 程序,并录入相机,接着录 入公司人脸。最后,刷脸考勤,并通过后台查看考勤结果。(注意:考勤规则需要根据各公司具体情况进行配置)

# 2. 操作入门

#### 2.1. 注册账号

业务逻辑:新用户通过购买商品获得临时账号,此账号只能用于登陆后台系统。首次登陆需要注册新账号,该 账号可用于登陆后台系统和手机 APP。<mark>后台系统网址:kq.lsyat.com</mark>

a 打开后台系统

| 用户中心   | 成都华安锐讯科技有限公司 通用                                                                                                    | 消息中心 订单管理 | 1 企业 授权                                 | 1833745861@q                                    | q.com ≠ |
|--------|----------------------------------------------------------------------------------------------------|-----------|-----------------------------------------|-------------------------------------------------|---------|
| 首页     | 我的应用                                                                                                    |           |                                         | 市场                                              | -74.89  |
| 应用管理 • | <b>我然应用</b> 历中印用                                                                                                    |           |                                         | 10                                              |         |
| 我的应用   |                                                                                                    |           |                                         |                                                 |         |
| 待接收    | 智慧人脸门茶考勤系统 共享式                                                                                                    |           |                                         |                                                 |         |
| 待接权    | <ul> <li>         · 运行中         </li> </ul>                                                                                                    |           |                                         | 设置 打开                                           | í .     |
| 设备管理   | 或(中面公明) : (加速中学校2014年4月 中间公司)<br>中效期 : 2019-00-07 - 2020-08-07<br>10-000-00                                                                                          |           | 1.00.0000000000000000000000000000000000 |                                                 |         |
| 我的权需   | TUB 8022 · V                                                                                                    | 米田丁、監羅    | ∧30 ) 등 위험(3538, 2                      | 01308010348084410                               |         |
|        | <ul> <li>● 請用</li> <li>● 請用</li> <li>● 請用</li> <li>● 請用</li> <li>● 第四</li> <li>● 第四</li> <li>● 第四</li> <li>● 第四</li> <li>● 第四</li> <li>● 第四</li> <li>● 第四</li> </ul> | 867 68    | 人起了是中勤新闻。2                              | <b>设置 17开</b><br>01908061551116939 <sup>-</sup> | Ľ.      |
| =      |                                                                                                    |           |                                         |                                                 |         |

#### b 注册新帐号

| 19智慧/            | ~脸门禁考勤系统   |             |                  |       | se 1 | 58X (0) - |
|------------------|------------|-------------|------------------|-------|------|-----------|
| a an             | 首页         |             |                  |       |      |           |
| <b>曾</b> 人田管理 >> |            |             |                  |       |      |           |
| 四海動管理 ~          |            | 今日新瑞人版      | 0                | - O   |      |           |
| ■ 08世祖 ~         | 0          | 新用户哪定手机     |                  |       |      | 1         |
| ◎ 抓約管理 ~         |            | 请输入手机号:     | 用户账号范围在2~50位字符   | _     |      |           |
| 日本部沿部 ~          | 人员抓拍流动数据/天 | 用户名称:       | 這写个人真实姓名         |       |      |           |
| 0.80000 ×        |            | 公司名称:       | 请输入公司名称          |       |      |           |
| ★系统管理            |            | <b>憲</b> 稿: | 密码至少6个字符,最多18个字符 |       |      |           |
|                  |            | 重复电码:       | 里发来码             |       |      |           |
|                  | 各入口抓拍数据    |             |                  | tî AD |      |           |

1. 购买商品后,获得随机账号,在我的应用里找到"智慧人脸门禁考勤系统",点击打开直接进入系统

2. 进入系统后,需要重新注册账号,此账号可同时用于登陆后台系统和手机考勤 APP (手机号就是账号)

### 2.2. 录入相机

业务逻辑:下载手机 APP 并录入相机。有两种方式添加相机设备,一种是有线方式(相机插网线), 一种是无线方式(相机不插网线)。使用有线方式可直接根据相机 IP 添加设备;使用无线方式需要先配置相机 wifi, 再根据相机 IP 添加设备。

2.2.1. 下载 APP

扫码下载:使用安卓手机扫描二维码下载人脸考勤 APP

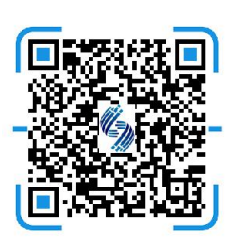

网址下载:http://huaan.lsyat.com/download/attendance.apk

#### 2.2.2. 配置设备 wifi(若设备插上网线或已连接网络,则跳过此步)

| 7775:36 1.56% (E) 🗟 🖓 🖸 |                          |           |                                                                                            |
|-------------------------|--------------------------|-----------|--------------------------------------------------------------------------------------------|
|                         | 发现考勤设备热点                 | 连接到公司wifi | 设置需要连接的WIFI                                                                                |
|                         | Camera_AP_3001EE<br>人脸老酚 | HASX-06   | Four-Fath 1.1                                                                              |
| 请输入手机号                  |                          |           | HARDK COB                                                                                  |
| 请输入密码                   |                          |           | 提示                                                                                         |
| 受录                      |                          |           | 考勤机已成功配置,你<br>需要登录并添加该设备                                                                   |
| 现在注册 配置设备               |                          |           | 确定                                                                                         |
|                         |                          |           | • <u>1</u> <u>2</u> <u>3</u> <del>(2)</del><br>• <u>4</u> <u>5</u> <u>6</u> <del>(2)</del> |
| 1、配置设备                  | 2、连接设备热点                 | 3、连接wifi  | 4、配置成功                                                                                     |

注意:此操作需要打开手机位置信息!

#### 2.2.3. 添加设备

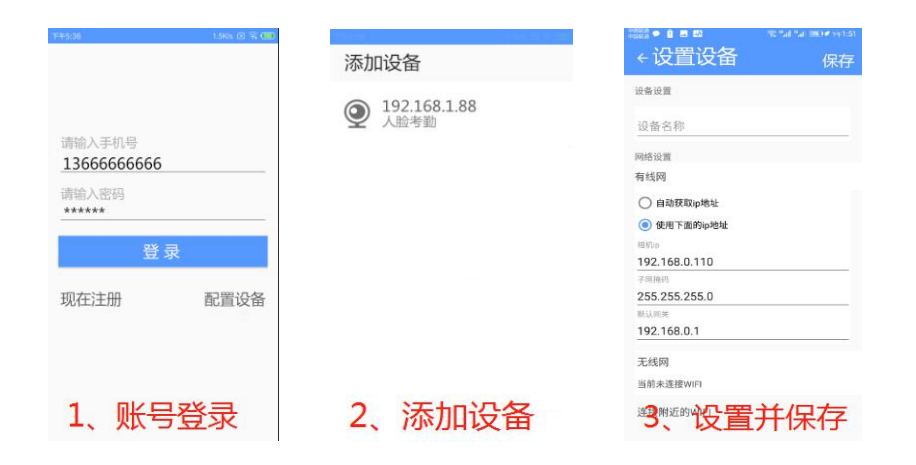

#### 2.3. 录入人脸

业务逻辑:通过手机考勤 APP 录入人脸信息,人脸数据将保存在后台系统,并自动下发到考勤相机。

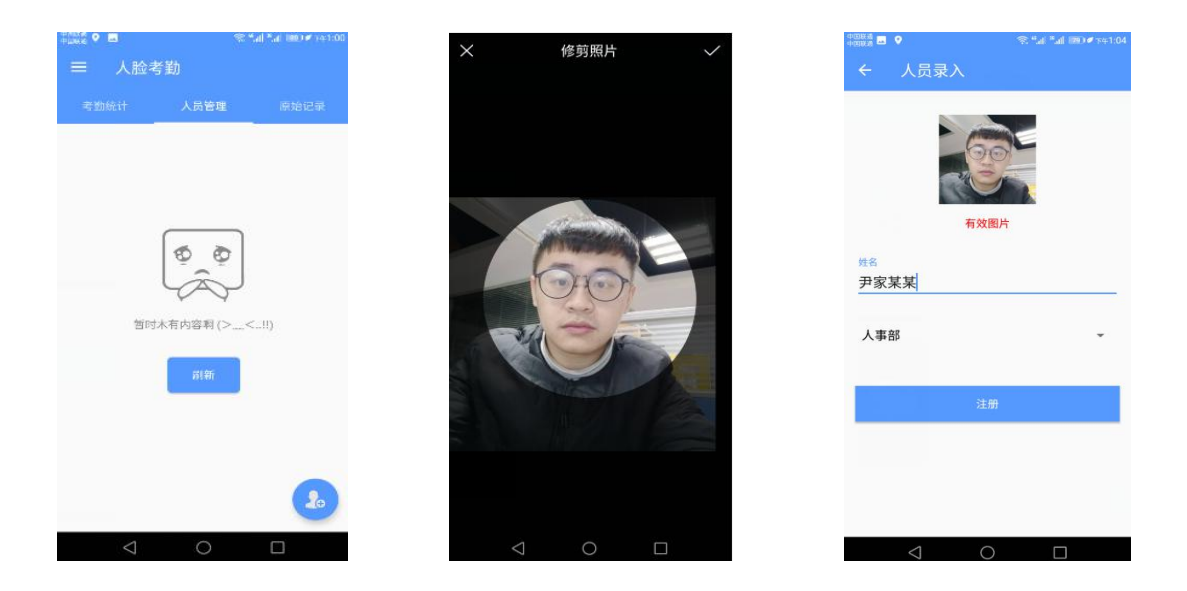

- 1、进入人员管理并点击 🤒 图标进行人员录入
- 2、给员工拍照并上传符合规范的人脸图片
- 3、系统判断为有效图片,则可注册

#### 2.4. 刷脸考勤

业务逻辑:人脸信息通过 APP 录入后,员工可使用考勤机进行刷脸操作。后台系统将对相机比对结果进行分 析统计,结合考勤规则,计算出考勤结果。用户可通过手机 APP 或后台系统查看考勤情况(注意:此处考勤规则 使用的是默认设置,需要用户按照不同公司的情况设置考勤规则,详情情见下文的进阶操作)

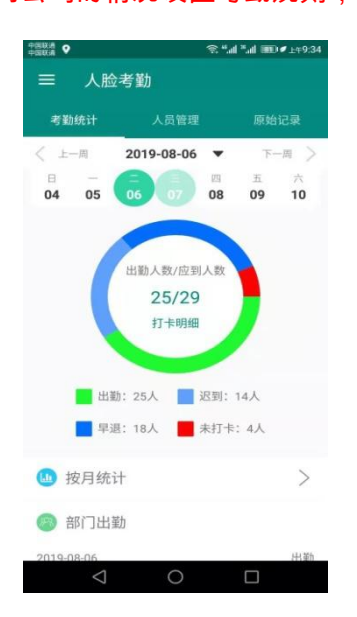

# 3. 进阶操作

#### 3.1. 设置考勤规则

#### 3.1.1. 设置班次

业务逻辑:根据公司的实际情况设置班次,之后将班次与员工匹配到考勤组

| 班次名称:         | test班次   | 应出勤工时:        |          |  |
|---------------|----------|---------------|----------|--|
| 时段数:          | ●一时段 ○二時 | 1段 ◎三时段       |          |  |
| 上班时间:         | 上午 09:00 | 下班时间:         | 下午 06:00 |  |
| 息时间开始:        | 上午 12:00 | 休息时间结束:       | 下午 01:00 |  |
| ≤设置           |          |               |          |  |
| 班偏移(分):       | 60       | 下班偏移(分):      | 60       |  |
| 上班2偏移<br>(分): |          | 下班2偏移<br>(分): |          |  |
| 上班3偏移<br>(分): |          | 下班3偏移<br>(分): |          |  |
|               |          |               |          |  |
|               |          |               |          |  |
|               |          |               |          |  |

- 1、时段数指一天内上班到下班的时间段个数
- 2、更多设置填写上班偏移,偏移指系统统计打卡的时间范围。(如9点上班,上班偏移是30分钟,系统将对8点30到9点30时间范围内的人脸进行打卡统计)

#### 3.1.2. 设置考勤组

业务逻辑:将上班时间相同的员工进行分组,后台系统将对考勤组里的人员进行打卡统计。

| AATE         MOSUIE           ARDER         NORMALING MARRING MARRI                                                          |                                                                                                    | 単点    |   | 展页 人员保意 x 人起原始相抗 x 系研日志 x 為動相管理 x 技大设置 x       |       |
|----------------------------------------------------------------------------------------------------|----------------------------------------------------------------------------------------------------|-------|---|------------------------------------------------|-------|
| Ab212         WAX         WAX         WAX         Ab212         Ab212                                                                                                    |                                                                                                    | 人员管理  | ~ | 制态保持                                           |       |
|                                                                                                    | 王安 ● ● ● ● ● ● ● ● ● ● ● ● ● ● ● ● ●                                                                                                    | 市動管理  | ~ | ● 2 A / RG ● 11,2200 9,22 3.7 A 3.7 1 3.001 FR |       |
|                                                                                                    | 1720     →       1421     →       1421     →       1421     →       1421     →       1421     →       1421     →       1421     →       1421     →       1421     →       1421     →       1421     →       1421     →       1421     →       1421     →       1421     →       1421     →       1421     →       1421     →       1421     →       1421     →       1421     →       1421     →       1421     →       1421     →       1421     →       1421     →       1421     →       1421     →       1421     →       1421     →       1421     →       1421     →       1421     →       1421     →       1421     →       1421     →       1421     →       1421     →       1421     →       1421     →       1421     →       1421                                                                                                    | 记录管理  | ~ | μα =                                           | 操作    |
| ABURZ         ABURZ         ABURZ <td< td=""><td>MER:     MER:     MILL       Detroit     AR:     MERIARI CAs       Stat     MERIARI     MERIARI       AR:     MERIARI     MERIARI       AR:     MERIARI     MERIARI       AR:     MERIARI     MERIARI       AR:     MERIARI     MERIARI       AR:     MERIARI     MERIARI       AR:     MERIARI     MERIARI       AR:     MERIARI     MERIARI       AR:     MERIARI     MERIARI       AR:     MERIARI     MERIARI       AR:     MERIARI     MERIARI</td><td>単語常理</td><td>~</td><td></td><td></td></td<>                                                                                                    | MER:     MER:     MILL       Detroit     AR:     MERIARI CAs       Stat     MERIARI     MERIARI       AR:     MERIARI     MERIARI       AR:     MERIARI     MERIARI       AR:     MERIARI     MERIARI       AR:     MERIARI     MERIARI       AR:     MERIARI     MERIARI       AR:     MERIARI     MERIARI       AR:     MERIARI     MERIARI       AR:     MERIARI     MERIARI       AR:     MERIARI     MERIARI       AR:     MERIARI     MERIARI                                                                                                    | 単語常理  | ~ |                                                |       |
| ADAUTION     ADAUTION     ADAUTION | batter     A.B:     # BURKAN (BAX       xSB     # BURKAN (BAX       xBI     # HERRING       ABI     # HERRING       ABI     # HERRING       ABI     # BURKAN (BAX       ABI     # HERRING       ABI     # BURKAN (BAX       ABI     # HERRING       ABI     # BURKAN (BAX       ABI     # BORKAN (BAX       ABI     # BURKAN (BAX       ABI     # BURKAN (BAX       ABI     # BURKAN (BAX       ABI     # BURKAN (BAX                                                                                                    | 有勤设置  | ~ | 1683名: - 科尔姓名                                  |       |
| 北大江田<br>米田正社<br>米田正社<br>本田正社<br>本田王<br>本田王<br>本田王<br>本田王<br>本田王<br>本田王<br>本田王<br>本田王                                                                                                    | x8:     ●      ●      ●      ●      ●      ●      ●      ●      ●      ●      ●      ●      ●      ●      ●      ●      ●      ●      ●      ●      ●      ●      ●      ●      ●      ●      ●      ●      ●      ●      ●      ●      ●      ●      ●      ●      ●      ●      ●      ●      ●      ●      ●      ●      ●      ●      ●      ●      ●      ●      ●      ●      ●      ●      ●      ●      ●      ●      ●      ●      ●      ●      ●      ●      ●      ●      ●      ●      ●      ●      ●      ●      ●      ●      ●      ●      ●      ●      ●      ●      ●      ●      ●      ●      ●      ●      ●      ●      ●      ●      ●      ●      ●      ●      ●      ●      ●      ●      ●      ●      ●      ●      ●      ●      ●      ●      ●      ●      ●      ●      ●      ●      ●      ●      ●      ●      ●      ●      ●      ●      ●      ●      ●      ●      ●      ●                                                                                                     | 内勤运管理 |   | 人間: ● 由和人司 日南1                                 |       |
| XiAtan         M-:         HB © BUARR BARR         Image: Buarr           XiAtan         HB © BUARR BARR         Buarr         Image: Buarr         Buarr           Image: HB © BUARR Buarr         HB © BUARR Buarr         Image: Buarr         Image: Buarr                                                                                                    | All ALL ON BOUNDER MUSER<br>ALL OS DAUSER MUSER<br>ALL OS DAUSER MUSER<br>ALL OS DAUSER<br>ALL OS DAUSER | 拖次设置  |   | 実型: 🥥 地間線环体別                                   |       |
| #AMEED         #E:         HE         #AMEE         #AMEE         #AM                                                                                                    | NE     0     0     0     0     0     0     0     0     0     0     0     0     0     0     0     0     0     0     0     0     0     0     0     0     0     0     0     0     0     0     0     0     0     0     0     0     0     0     0     0     0     0     0     0     0     0     0     0     0     0     0     0     0     0     0     0     0     0     0     0     0     0     0     0     0     0     0     0     0     0     0     0     0     0     0     0     0     0     0     0     0     0     0     0     0     0     0     0     0     0     0     0     0     0     0     0     0     0     0     0     0     0     0     0     0     0     0     0     0     0     0     0     0     0     0     0     0     0     0     0     0     0     0     0     0     0     0     0     0     0     0     0     0     0     0 </td <td>系统监控</td> <td>~</td> <td>時一: 0 作思 🔮 取以現文 〇 前近現文</td> <td></td>                                                                                                    | 系统监控  | ~ | 時一: 0 作思 🔮 取以現文 〇 前近現文                         |       |
|                                                                                                    | RE: 045 PAURE PAURE      RE: 045 PAURE      RE: 045 PAURE      RE                                                                                                    | 系统管理  | ~ | 周二: 0件思 🔮 数以35次 () 期间15次                       |       |
| NB         NE         P NAME         P NAME           NB         ····         ····         ····         ····         ····         ····           NB         ····         ····         ····         ····         ····         ····         ····                                                                                                    | ля: (не 9 лилея<br>лев: (не 9 лилея)<br>лея: (не 9 лилея)<br>лея: () не () лилея<br>лея: () не () лилея: () не () не () лилея<br>лея: () не () не ()                                                                                                    |       |   | 調臣: (#想 🔮 数以版文 ) 創成版文                          |       |
| 해도: 아래 한 라니트가 위스트가<br>라이: 한 바람 라니트가 위스트가                                                                                                    | ਸਨ: 0+89 ਸਪਤੇਨਾ ਸਮਰੋਨ<br>ਸ∧: 0+68 ਸਪਤੇਨ ਸਮਰੋਨ<br>1818                                                                                                    |       |   | MUSIC OF B MUSIC MICHER                        |       |
| Mai Owe Water Mader                                                                                                    | ARI DES CARRA MARIA<br>ARA: One® BUMAR BROAR<br>ARIE                                                                                                    |       |   |                                                |       |
| 開介: 〇市県 新以展文 新成長文                                                                                                    | RATE OF AN BUILDER                                                                                                    |       |   | MEL: One WAVEN O Membr                         |       |
|                                                                                                    |                                                                                                    |       |   | 開入: 〇休恩 新以祖文 新成祖文                              |       |
|                                                                                                    |                                                                                                    |       |   |                                                |       |
|                                                                                                    |                                                                                                    |       |   |                                                |       |
|                                                                                                    |                                                                                                    |       |   |                                                |       |
|                                                                                                    |                                                                                                    |       |   |                                                | 0-0je |

2、注册人员时,将自动匹配到默认的考勤组

## 3.2. 添加部门机构

业务逻辑:公司可根据实际情况,添加部门。在录入公司员工时,需要选择对应的部门。在查询考勤记录时, 可根据部门查询员工考勤记录。

| 劉智慧             | 人脸门禁考重           | 勤系统                |             |          |     | the second second second second second second second second second second second second second second second se | and the | en a la composition de la composition de la comp | 13281 |   |
|-----------------|------------------|--------------------|-------------|----------|-----|----------------------------------------------------------------------------------------------------|---------|----------------------------------------------------------------------------------------------------|-------|---|
| 48 首页           | 首页 月度汇总 × 人脸却    | 1拍相机 × 原始记录 × 考验组制 | 2回 × 形次设置 × | 我的组织机构 🗙 |     |                                                                                                    |         |                                                                                                    |       |   |
| <b>省</b> 人员管理 ~ | 我的机构管理 《         | Q、添加核栋/单元          |             |          |     |                                                                                                    |         |                                                                                                    |       |   |
| □考勤管理 ~         | B                | 樱桃/单元名称:           | FBB         |          |     |                                                                                                    |         |                                                                                                    |       | Г |
| ■设备管理 ~         | <u>炽</u> 市场部<br> |                    |             |          |     |                                                                                                    |         |                                                                                                    |       |   |
| ◎ 抓拍管理 ~        |                  | 楼栋/单元描述:           |             |          |     |                                                                                                    |         |                                                                                                    |       |   |
| 日本勤役里 ~         |                  |                    |             |          | le. |                                                                                                    |         |                                                                                                    |       |   |
| ₩ 系统管理 ~        |                  | 电话:                |             |          |     |                                                                                                    |         |                                                                                                    |       |   |
|                 |                  | (专真:               |             |          |     |                                                                                                    |         |                                                                                                    |       | L |
|                 |                  | 地址:                |             |          |     |                                                                                                    |         |                                                                                                    |       | L |
|                 |                  |                    | 6847        |          |     |                                                                                                    |         |                                                                                                    |       |   |
|                 |                  |                    |             |          |     |                                                                                                    |         |                                                                                                    |       |   |
|                 |                  |                    |             |          |     |                                                                                                    |         |                                                                                                    |       | * |

- 1、右键公司名称,使用添加部门功能
- 2、可编辑,删除部门

#### 3.3. 查看考勤记录

#### 3.3.1. 按天统计考勤

| 页          |   | 103 | 5 考勤记录 × |     |                  |                         |                   |          |           |        |        |           |
|------------|---|-----|----------|-----|------------------|-------------------------|-------------------|----------|-----------|--------|--------|-----------|
| 品管理        | ~ | 当天  | 考勤记录     |     |                  |                         |                   |          |           |        |        |           |
| 加管理        | ~ |     | 人员姓名:    |     | 考勤日期: 2019-08-15 | 2019-08-16 🛗            |                   |          |           |        |        | Q. 推调 S 1 |
| 動记录        |   | 3   | 郡王       |     |                  |                         |                   |          |           |        |        |           |
| 度汇总        |   |     | 人员姓名     | 部门  | 考勤日期             | 班次信息                    | 打卡信息              | 出勤工时(分钟) | 应出勤工时(分钟) | 迟到(分钟) | 早退(分钟) | 8°I       |
| F管理        | ~ | 1   | 120      | 約集部 | 2019-08-16       | 默认进5次<br>09:00~18:00    | 签到:09:23~签遗:18:16 | 397.0    | 420       | 23     |        |           |
| 管理         | ~ | 2   | 王記       | 研发部 | 2019-08-16       | 職代はABE2次<br>09:00~18:00 | 签到:09:23~签语:18:10 | 397.0    | 420       | 23     |        |           |
| ۲ <u>۳</u> | ~ | 3   | 向太短      | 市场部 | 2019-08-16       | 歐认班次<br>09:00~18:00     | 签到:09:48~签還:12:26 | 39.0     | 420       | 48     | 333    |           |
|            |   | 4   | 杨果       | 销售部 | 2019-08-16       | 赋认班次<br>09:00~18:00     | 签到:10:21~签退:12:23 | 3.0      | 420       | 81     | 336    |           |
|            |   | 5   | 网络       | 術售部 | 2019-08-16       | 默认班次<br>09:00~18:00     | 签到:09:40~签退:12:22 | 43.0     | 420       | 40     | 337    |           |
|            |   | 6   | 李林       | 研发部 | 2019-08-16       | 默认班法<br>09:00~18:00     | 签到:09:53~签遗:12:18 | 26.0     | 420       | 53     | 341    |           |
|            |   | 7   | 黄珂       | 研发部 | 2019-08-16       | 默认班法<br>09:00~18:00     | 签到:12:01~签遗:12:01 |          | 420       |        |        | 420.0     |
|            |   | 8   | 陶权义      | 市场部 | 2019-08-16       | 默认进E次<br>09:00~18:00    | 签到:缺卡~签道:缺卡       |          | 420       |        |        | 420.0     |
|            |   | 9   | 罗彬       | 的論問 | 2019-08-16       | 默认班次                    |                   |          | 420       |        |        | 420.0     |

1、可通过人员姓名,也可通过考勤日期查询,选择好过滤条件后点击"查询"

2、可使用导出功能,导出考勤数据到 excel 表格

## 3.3.2. 按月统计考勤

| 首页   |   | 首  | 页 月度汇总 🗙 |     |         |      |       |         |          |      |          |      |          |      |          |
|------|---|----|----------|-----|---------|------|-------|---------|----------|------|----------|------|----------|------|----------|
| 人员管理 | ~ | 33 | BICØ.    |     |         |      |       |         |          |      |          |      |          |      |          |
| 新勤管理 | ~ |    | 人员姓名:    |     | 年份:     | 2019 | • 月份: | 08      | •        |      |          |      |          |      | Q. 查询 5  |
| 考勤记录 |   |    | 5 导出     |     |         |      |       |         |          |      |          |      |          |      |          |
| 月慶汇总 |   |    | 人员姓名     | 部门  | 考勤日期    | 出勤天数 | 休息天数  | 应出勤工时   | 出勤工时     | 迟到次数 | 迟到时长(分钟) | 早退次数 | 甲退时长(分钟) | い工天数 | 旷工时长(分钟) |
| 设备管理 | ~ | 1  | 游方       | 销售部 | 2019-08 | 1    | 14    | 14小时0分钟 | 3小时16分钟  | 1    | 224      | 0    |          | 1    | 420      |
| 伯管理  | ~ |    |          |     |         |      |       |         |          |      |          |      |          |      |          |
| 動设置  | ~ | 2  | 黄珂       | 研发部 | 2019-08 | 0    | 14    | 14小时0分钟 | 0-1-45   | 0    |          | 0    |          | 2    | 840      |
| 系统管理 | ~ | 3  | 尹應成      | 人事部 | 2019-08 | 1    | 14    | 14小时0分钟 | 1小时35分钟  | 1    | 325      | 0    |          | 1    | 420      |
|      |   | 4  | 薪昆       | 研发部 | 2019-08 | 1    | 14    | 14小时0分钟 | -1小时59分钟 | 1    | 238      | 1    | 301      | 1    | 420      |
|      |   | 5  | 任憲       | 人事部 | 2019-08 | ĩ    | 14    | 14小时0分钟 | 1小时50分钟  | 1    | 310      | o    |          | ī    | 420      |
|      |   | 6  | 冯静       | 市场部 | 2019-08 | 0    | 14    | 14小时0分钟 | 0/141    | 0    |          | o    |          | 2    | 840      |
|      |   | 7  | 甘酸       | 销售部 | 2019-08 | 1    | 14    | 14小时0分钟 | 6小时37分钟  | 1    | 23       | 0    |          | 1    | 420      |
|      |   | 8  | 杨果       | 销售部 | 2019-08 | 1    | 14    | 14小时0分钟 | 0小时3分钟   | 1    | 81       | 1    | 336      | 1    | 420      |
|      |   | 9  | 陶强华      | 销售部 | 2019-08 | 2    | 14    | 14小时0分钟 | 4小时13分钟  | 2    | 250      | 1    | 337      | 0    |          |

1、可通过姓名,也可通过具体年月查询考勤记录,过滤好条件后,需点击"查询"按钮

2、可使用导出功能,导出考勤数据到 excel 表格

## 3.4. 后台录入相机

业务逻辑:在相机客户端配置数据上传方式,进入后台系统根据相机序列号录入相机设备。(建议用户使用手机 APP 录入相机,参考 2.2.录入相机)

a) 配置上传方式

| 外设   | 上传方式        |               |  |  |     |
|------|-------------|---------------|--|--|-----|
| 数据上传 | Constant At |               |  |  |     |
| 上传方式 |             |               |  |  |     |
| 外网穿透 |             |               |  |  |     |
| 系统设置 |             |               |  |  | 10  |
| 系统诊断 | 用户名         |               |  |  |     |
| 抓拍记录 | 密码          |               |  |  | ۲   |
| 平台接入 | IP/域名       | 39.97.201.203 |  |  |     |
| 其他参数 | 端口          | 10003         |  |  | Ĩ   |
| 关于   |             |               |  |  | -11 |

b) 配置外网穿透

| 外设                   | 外网穿透                                                                    |
|----------------------|-------------------------------------------------------------------------|
| 数据上传<br>上传方式<br>外网穿透 | ✓ 使能<br>外网穿透类型 [TCP ] ✓                                                 |
| 系统设置<br>系统诊断<br>抓拍记录 | IP/域名         39.97.201.203           端口         10004                  |
| 平台接入<br>其他参数         | ●         登录验证供能           登录验证用户名         ●           ※录论证漆码         ● |
| ×т                   |                                                                         |

#### c) 复制相机序列号

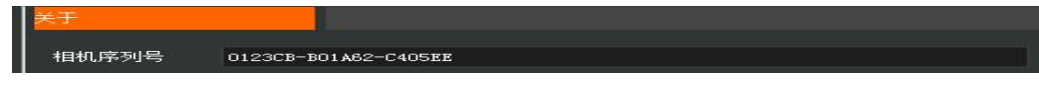

#### d) 在设备管理里录入相机

| 0 HZ            |   | 無質 我的组织和 × 人数数             | NETERS, N IEROSA H |             |                                               |       |             |       |                                       |       |          |
|-----------------|---|----------------------------|--------------------|-------------|-----------------------------------------------|-------|-------------|-------|---------------------------------------|-------|----------|
| <b>曾</b> 人四世进   | ~ | 人的相比和多                     |                    |             |                                               |       |             |       |                                       |       |          |
| m waterin       | ~ | 记录的号:                      | 1.040.00           |             | 10.62.6 · · · · · · · · · · · · · · · · · · · | 632.1 | 1995AL 1    | 14.78 |                                       |       | 9,22 522 |
| a inastra       |   | 小区/单元:                     | 家入                 |             |                                               |       | @           |       |                                       |       |          |
| A MORT AD ATTAC |   | ● DA / WG ■ N.2859 (       | 为·由开设输入员 為·由开设     |             |                                               |       |             |       |                                       |       |          |
| - Augustants    |   | E 2989                     | 0400               | 设备编句:       | 0123CB-801A62-C405EE                          |       | 1           | 15.0  | · · · · · · · · · · · · · · · · · · · | 6 I   | din:     |
| O NATE OF       |   | 1 III 0123CB-001A62-C405EE |                    | 16-040-91   | · 编辑人的改变符                                     |       |             |       | -                                     | 0.810 |          |
| 日本動役費           | ~ |                            |                    |             |                                               |       |             |       |                                       |       |          |
| O Notate        | ~ |                            |                    | 8.0350 :    | 增值人地改变印                                       |       |             |       |                                       |       |          |
| # 系统管理          |   |                            |                    | IR备MACIB社;  | 原始入設施された時度                                    |       |             |       |                                       |       |          |
|                 |   |                            |                    | ig mipson : | 制成人口是目的现在                                     |       |             |       |                                       |       |          |
|                 |   |                            |                    | REPORT :    | 人業的                                           |       |             |       |                                       |       |          |
|                 |   |                            |                    |             |                                               |       |             |       |                                       |       |          |
|                 |   |                            |                    | #2.0E 1     | 编辑入时间                                         |       |             |       |                                       |       |          |
|                 |   |                            |                    | 15R :       | IBSA-HIR                                      |       |             |       |                                       |       |          |
|                 |   |                            |                    |             |                                               |       | 2 mm        |       |                                       |       |          |
|                 |   |                            | L                  |             |                                               |       | and product |       |                                       |       |          |
|                 |   |                            |                    |             |                                               |       |             |       |                                       |       |          |
|                 |   |                            |                    |             |                                               |       |             |       |                                       |       |          |
|                 |   |                            |                    |             |                                               |       |             |       |                                       |       |          |
|                 |   |                            |                    |             |                                               |       |             |       |                                       |       |          |
|                 |   |                            |                    |             |                                               |       |             |       |                                       |       |          |
|                 |   |                            |                    |             |                                               |       |             |       |                                       |       |          |
|                 |   |                            |                    |             |                                               |       |             |       |                                       |       |          |

#### e) 确认是否录入成功

|   | 设备编号                 | 地点编号 | 地点名称 | 设备MAC地址           | IP#81E       | 所属小区   | 经度 | 纬度 | 是否在线 | 操作   |
|---|----------------------|------|------|-------------------|--------------|--------|----|----|------|------|
| 1 | 0123CB-B01A62-C405EE |      |      | 92:07:E5:54:B0:E9 | 192.168.0.89 | 华安test |    |    | 뭈    | 會 翻除 |

- 1、相机在线状态如果为 "是" ,则说明录入成功
- 2、如果没有上传抓拍图片,请使用 facedemo 连接相机并填写设备编号,值为相机序列号

#### 3.5. 管理人员

| RA<br>局管理 ・<br>K優 | 副有效.    | 人员名单    |                                         | 101/3 A | ston (LaK | * 76987    | •  | AUA 06.20.20 | 340 | DEBAGNING M       | AND A |    |  |               |
|-------------------|---------|---------|-----------------------------------------|---------|-----------|------------|----|--------------|-----|-------------------|-------|----|--|---------------|
|                   | au 1960 | 19      |                                         |         |           |            |    |              |     |                   |       |    |  |               |
| 1,8(68)           |         |         | - C - C - C - C - C - C - C - C - C - C |         | 쉥         | 建日期:       |    | <b>.</b>     |     | -                 | 电话号码: | 香注 |  | Q. 2019 (\$ 1 |
|                   |         | BT      | ¥:                                      | • -     | 级分类/二:    | 8分类:       |    |              |     |                   |       |    |  |               |
|                   | 0 录入    | 1 :     |                                         | 島 秋皇下a  | Q. 21     | 398 39)    |    | 根版下载         |     |                   |       |    |  |               |
| 後管理 ~             | 0       | 姓名      | 创建日期                                    | 电话号码    | 关键        | 公司(部门      | 音注 | 人员类型         | 日下发 | 操作                |       |    |  |               |
|                   |         | wo      | 2019-08-16 16:44:12                     | 7       | 6         | 华安_同里云钠售部  |    | 美型不存在        |     | ★ 動物 <b>マ</b> 下   | £     |    |  |               |
| 10 Y              |         |         |                                         |         |           |            |    |              |     |                   |       |    |  |               |
| 統憲理 ~ 2           |         | #32     | 2019-08-15 15:36:1                      | 3       | 1         | 华安_阿里云树香部  |    | 类型不存在        | 8   | 倉 勤除 ✔ 下          | 炭     |    |  |               |
| S 3               | 8       | 向太赋     | 2019-08-15 11:05:4                      | 0       | 2         | 华安_同里云市场部  |    | 类型不存在        | 是   | 自動的マ下             | tt.   |    |  |               |
| 4                 | 8       | 罗莱      | 2019-08-15 11:05:12                     | 7       | 2         | 华安_阿里云市场部  |    | 类型不存在        | 5   | 8 88 V T          | ¥.    |    |  |               |
|                   |         |         |                                         |         | Lad       |            |    |              |     |                   |       |    |  |               |
| 5                 |         | 1999.00 | 2019-08-15 11:04:2                      | 4       |           | 华安_问里云销售部  |    | 类型个存住        | æ   |                   | 2     |    |  |               |
| 6                 | 8       | 何塘或     | 2019-08-15 11:04:08                     | 8       | - 10      | 华安_阿里云研发部  |    | 类型不存在        | 5   | a 翻除 ✔ 下          | 拔     |    |  |               |
| 7                 | 8       | Ξik     | 2019-08-15 11:03:4                      | 5       | P         | 华安_阿里云研发部  |    | 类型不存在        | 是   | 8 1882 ✔ T        | £     |    |  |               |
| 8                 |         | -949    | 2019-08-15 11:03:24                     | 4       | 2         | 华安_同里云市场部  |    | 类型不存在        |     | a #80 <b>√</b> T  | tt.   |    |  |               |
| 9                 |         | 尹嘉成     | 2019-08-15 11:03:0                      | 6       | 1         | 华安_阿里云人事部  |    | 类型不存在        | 문   | त <b>भ</b> क्षि ह | 2     |    |  |               |
| 10                |         | (entra) | 2010.08.15 11:07:4                      |         | 77        |            |    | 米用不加石        |     |                   |       |    |  |               |
|                   |         | and the | 2010 00 10 11:0L-1.                     |         | 1         | -A PARAMAN |    |              | -   |                   |       |    |  |               |

- 1、删除/批量删除人员,后台人员数据删除后,相机对应数据将同步被删除
- 2、编辑人员,后台编辑人员数据后,需要点击下发,相机人员才会同步
- 3、录入人员,可在后台录入人员(不建议使用此操作)
- 4、下发/批量下发人员,录入成功后,人员信息将自动下发到相机,若下发失败,可手动下发
- 5、导出人员,可将人员信息导出到本地 excel 表格。不选择将导出全部人员

6、导入人员,需要先下载 excel 模板,填写完 excel 后再进行导入操作

7、查看大图,将鼠标滑动到头像缩略图位置,可查看头像原图

8、数据显示,可设置一页显示 10,20,30 条数据,在下方翻页功能处设置

## 3.6. 查看抓拍记录

业务逻辑:相机抓拍人脸图片会上传至后台系统,并在此处显示。

| A ABB       A BUNCARDAN       A BUNCARDAN                                                                                                    | 哩 ~            |     |      |                 | N MAIN THINK A                        | 糸鏡日志 🗙 🥱             | 勤组管理 🗙 班》 | 欠设置 🗙 考勤i        | □示 ≍ 原始记       | 录 ×      |          |     |          |               |
|----------------------------------------------------------------------------------------------------|----------------|-----|------|-----------------|---------------------------------------|----------------------|-----------|------------------|----------------|----------|----------|-----|----------|---------------|
| Image: series       Image: series                                                                                                    |                | ×   | 脸抓拍  | 记录              |                                       |                      |           |                  |                |          |          |     |          |               |
| ArbiticArbiticArbiticArbiticArbiticArbiticArbitica Kabba Line $k = 1$ $k = 1$ $k = 1$ $k = 1$ $k = 1$ $k = 1$ $k = 1$ $k = 1$ a Kabba Line $k = 1$ $k = 1$ $k = 1$ $k = 1$ $k = 1$ $k = 1$ $k = 1$ $k = 1$ a Kabba Line $k = 1$ $k = 1$ $k = 1$ $k = 1$ $k = 1$ $k = 1$ $k = 1$ $k = 1$ a Kabba Line $k = 1$ $k = 1$ $k = 1$ $k = 1$ $k = 1$ $k = 1$ $k = 1$ $k = 1$ a Kabba Line $k = 1$ $k = 1$ $k = 1$ $k = 1$ $k = 1$ $k = 1$ $k = 1$ $k = 1$ a Kabba Line $k = 1$ $k = 1$ $k = 1$ $k = 1$ $k = 1$ $k = 1$ $k = 1$ $k = 1$ a Kabba Line $k = 1$ $k = 1$ $k = 1$ $k = 1$ $k = 1$ $k = 1$ $k = 1$ $k = 1$ a Kabba Line $k = 1$ $k = 1$ $k = 1$ $k = 1$ $k = 1$ $k = 1$ $k = 1$ a Kabba Line $k = 1$ $k = 1$ $k = 1$ $k = 1$ $k = 1$ $k = 1$ $k = 1$ a Kaba Line $k = 1$ $k = 1$ $k = 1$ $k = 1$ $k = 1$ $k = 1$ $k = 1$ a Kaba Line $k = 1$ $k = 1$ $k = 1$ $k = 1$ $k = 1$ $k = 1$ $k = 1$ a Kaba Line $k = 1$ $k = 1$ $k = 1$ $k = 1$ $k = 1$ $k = 1$ $k = 1$ a Kaba Line $k = 1$ $k = 1$ $k = 1$ $k = 1$ $k = 1$ <th>浬 ~</th> <th>-</th> <th></th> <th>设备编号:</th> <th></th> <th>抓拍时间:</th> <th></th> <th><b>*</b></th> <th></th> <th></th> <th></th> <th></th> <th></th> <th>🔍 查询 🥵 重</th>                                                                                                    | 浬 ~            | -   |      | 设备编号:           |                                       | 抓拍时间:                |           | <b>*</b>         |                |          |          |     |          | 🔍 查询 🥵 重      |
| Activity         Constraint         Constraint         Constrain                                                                                                    | (B) ~          | -   |      | 入库时间:           |                                       |                      | 人员编       | 号:               |                | 人员姓名:    |          |     |          |               |
| And Exit         Exit         Case of the set           Brách         V         Case of the set         Antenia         Antenia <t< th=""><th></th><th></th><th>人员角</th><th></th><th>•</th><th></th><th></th><th></th><th></th><th></th><th></th><th></th><th></th><th></th></t<>                                                                                                    |                |     | 人员角  |                 | •                                     |                      |           |                  |                |          |          |     |          |               |
| Narder         No         Codes         Mindmin         Automin         Kutimeric         Automin         Automin         Auto                                                                                                    |                |     | ■ 批編 | 制除 🔍 直着 🛛       | ····································· |                      |           |                  |                |          |          |     |          |               |
| 1 *       0       1 *       0       1 *       0       1 *       0       1 *       0       1 *       0       1 *       0       1 *       0       1 *       0       1 *       0       1 *       0       1 *       0       1 *       0       1 *       0       1 *       0       1 *       0       1 *       0       1 *       0       1 *       0       1 *       0       1 *       0       1 *       0       1 *       0       1 *       0       0 *       7 *       7 *       7 *       7 *       7 *       7 *       7 *       7 *       7 *       7 *       7 *       7 *       7 *       7 *       7 *       7 *       7 *       7 *       7 *       7 *       7 *       7 *       7 *       7 *       7 *       7 *       7 *       7 *       7 *       7 *       7 *       7 *       7 *       7 *       7 *       7 *       7 *       7 *       7 *       7 *       7 *       7 *       7 *       7 *       7 *       7 *       7 *       7 *       7 *       7 *       7 *       7 *       7 *       7 *       7 *       7 *       7 *       7 *       7 *                                                                                                    | , <del>w</del> |     |      | 设备编号            | 抓拍时间                                  | 入库时间                 | 实时抓拍标识    | 人员编号             | 人员姓名           | 人员角色(设备) | 特写图      | 环境图 | 模板图      | 操作            |
| 系統強性       2       0       0.23G3-B01A62-4       2019-06/7 11:29:       2019-06/7 11:29:       201900711227:       2019002711237:       2019002711237:       2019002711237:       2019002711237:       2019002711237:       2019002711237:       2019002711237:       2019002711237:       2019002711237:       2019002711237:       2019002711237:       2019002711237:       2019002711237:       2019002711237:       2019002711237:       2019002711237:       2019002711237:       2019002711237:       2019002711237:       2019002711237:       2019002711237:       2019002711237:       2019002711237:       2019002711237:       2019002711237:       2019002711237:       2019002711237:       2019002711237:       2019002711237:       2019002711237:       2019002711237:       2019002711237:       2019002711237:       2019002711237:       2019002711237:       2019002711237:       2019002711237:       2019002711237:       2019002711237:       2019002711237:       2019002711237:       2019002711237:       2019002711237:       2019002711237:       2019002711237:       2019002711237:       2019002711237:       2019002711237:       2019002711237:       2019002711237:       2019002711237:       2019002711237:       2019002711237:       2019002711237:       2019002711237:       2019002711237:       2019002711237:       2019002711237:       2019002711237:       2019002711237:       2019002711237:       20190                                                                                                    | 岳 ~            | - 1 |      | 0123CB-B01A62-C | 2019-08-07 11:29                      | : 2019-08-07 11:30:  | 实时数据      |                  |                | 陌生人      | <b>A</b> | 无   | 无        | 會 删除:         |
| 유숙합 (1)       1       0       123GB-801A62-C       219-96-07 11:29: 2019-06-07 11:29: 2019-06-07 11:29: 20 | <u>е</u> ~     | ~ 2 |      | 0123CB-B01A62-C | 24 2019-08-07 11:29                   | :2019-08-07 11:30:   | 实时数据      | 201908071123279  | 20190425141443 | 白名单      |          | 无   |          | <b>迪 翻除</b> : |
| ・・・・・・・・・・・・・・・・・・・・・・・・・・・・・・・・・・・・                                                                                                    | 理 ~            | - 3 |      | 0123CB-B01A62-C | 2019-08-07 11:29                      | :2019-08-07 11:30:   | 实时数据      | 201908071123279  | 20190425141443 | 白名单      |          | 无   |          | <b>直 翻除</b> 余 |
| 15       0       0.3026B-01A62-42       2019-06-07 11:201: 2019-06-07 11:301: 20193067       2019007112272       2019042514143       644       550       520       520         16       0       0.3026B-01A62-42       2019-06-07 11:201: 2019-06-07 11:301: 20193067       2019007112272       2019042514143       644       550       520       520       520         17       0       0.3026B-01A62-42       2019-06-07 11:301: 2019-06-07 11:301: 20193067       2019007112272       2019042514143       644       520       520       520       520         18       0       0.3026B-01A62-42       2019-06-07 11:301: 2019-06-07 11:301: 20193067       2019007112372       2019042514143       644       520       520       520       520       520       520       520       520       520       520       520       520       520       520       520       520       520       520       520       520       520       520       520       520       520       520       520       520       520       520       520       520       520       520       520       520       520       520       520       520       520       520       520       520       520       520       520       520       520                                                                                                    | (%)            | 4   |      | 0123CB-B01A62-C | 2019-08-07 11:29                      | : 2019-08-07 11:30:  | 实时数据      | 201908071123279  | 20190425141443 | 白名单      |          | 无   |          | 前 删除          |
| 6       0       0133CB-801A62-C4       2019-08-07 11:29: 2019-08-07 11:30: 实时数据       20190007112327       2019042514143       首名单       元       元         7       0       0133CB-801A62-C4       2019-08-07 11:29: 2019-08-07 11:30: 实时数据       20190007112327       2019042514143       首名单       元       元       二         8       0       0133CB-801A62-C4       2019-08-07 11:29: 2019-08-07 11:30: 实时数据       20190007112327       2019042514143       首名单       元       元       二                                                                                                    |                | 5   |      | 0123CB-B01A62-C | 24 2019-08-07 11:29                   | : 2019-08-07 11:30:  | 实时数据      | 201908071123279  | 20190425141443 | 白名单      |          | 无   |          | <b>直 删除</b>   |
| 1       0123CB-801A62-04       2019-08-07 11:29:       2019-08-07 11:30:       实时放振       20190807112327       2019042514144       首名单       元       元         1       0       0123CB-801A62-04       2019-08-07 11:30:       实时放振       20190807112327       2019042514144       首名单       元       元       二                                                                                                    |                | 6   |      | 0123CB-B01A62-C | 4 2019-08-07 11:29                    | : 2019-08-07 11:30:  | 实时数据      | 201908071123279: | 20190425141443 | 白名单      |          | 无   |          | <b>亩 删除</b> 余 |
| 8 a 10 0123CB-B01A62-C4 2019-08-07 11:29: 2019-08-07 11:30: 实时数据 20190807112327 2019042514144 自名单                                                                                                    |                | 7   |      | 0123CB-B01A62-C | 2019-08-07 11:29                      | : 2019-08-07 11:30:  | 实时数据      | 201908071123279: | 20190425141443 | 白名单      |          | 无   |          | <b>商 删除</b>   |
|                                                                                                    |                | 8   |      | 0123CB-B01A62-C | 2019-08-07 11:29                      | : 2019-08-07 11:30:  | 实时数据      | 201908071123279  | 20190425141443 | 白名单      |          | 无   | <b>S</b> | <b>商 那除</b>   |
| 9 0123CB-B01462-C4 2019-08-07 11:29: 2019-08-07 11:30: 金財教授 201908071123279 20190425141443 白条单 无 无                                                                                                    |                | 9   | -    | 0123CB-B01462-C | 4 2019-08-07 11:29                    | : 2019-08-07 11:30:  | 实时数据      | 201908071123279  | 20190425141443 | 白名单      |          | Ŧ   |          | ★ 新時令         |
|                                                                                                    |                |     |      | 012208 801462 0 | 24 2010 08 07 11:20                   | .: 2010 08 07 11:20: |           | 201008071122270  | 20100425141442 | 67M      |          |     |          | 10 BHD        |
|                                                                                                    |                | -   |      | 012505-001402-0 | 2019-00-07 11:29                      |                      | Ser Jakaa | 201900071123279. | 20190423141443 |          |          | 70  |          | El milez      |